# 知识库

# 场景1基本设置及维护

当用户新建一票海运出口的整箱作业,选择"船东"为"中远"时,需要提示给用户相关的

提单特殊要求或者一些注意事项,那么系统需要如何设置呢?

#### 这时我们就需要用到知识库了。

| 整箱/海运出口                               |            |   |      |         |      |   |          |  |  |  |  |  |
|---------------------------------------|------------|---|------|---------|------|---|----------|--|--|--|--|--|
| 作业                                    |            |   |      |         |      |   |          |  |  |  |  |  |
| ₩#################################### |            |   |      |         |      |   |          |  |  |  |  |  |
| 基本信息                                  |            |   |      |         |      |   |          |  |  |  |  |  |
| 分支机构                                  | 云开软件       |   | 委托人  |         |      | 9 | MB/L No. |  |  |  |  |  |
| 订舱日期                                  | 2016-09-22 |   | 联系人  |         |      | - | HB/L No. |  |  |  |  |  |
| 状态                                    | 处理中        |   | 电话   |         |      |   | 订舱代理     |  |  |  |  |  |
| 作业号                                   |            |   | 传真   |         |      |   | 船东       |  |  |  |  |  |
| 出运类型                                  | 整箱         |   | 邮件   |         |      |   | 船东参考编号   |  |  |  |  |  |
| 业务性质                                  | LC航线合约货 🚽  |   | 手机   |         |      |   | 船名       |  |  |  |  |  |
| MB付款方式                                | -          |   | 客方号  |         |      |   | 航次       |  |  |  |  |  |
| HB付款方式                                | •          |   | 操作员  | Progame | 9    |   | 前程运输     |  |  |  |  |  |
| 揽货方式                                  | -          |   | 销售员  |         | 9    |   | 船东航线     |  |  |  |  |  |
| 揽货代理                                  |            | 9 | 销售部门 |         |      | - | 航线       |  |  |  |  |  |
| 出单类型                                  | -          |   | 出运状态 |         |      |   |          |  |  |  |  |  |
| □ 拖车                                  | □ 仓储       |   | 报关   | B关      |      |   | AMS      |  |  |  |  |  |
| 🗌 堆场装箱                                | □ 火车       |   | 保险   | □ 代垫关税  | □ 熏蒸 |   |          |  |  |  |  |  |

# 1. 知识库设置

进入"系统设置->知识库设置"

| S.     | 运价管理 | 权限设置                                       |
|--------|------|--------------------------------------------|
|        | 财务管理 | 新建用户 用户 部门 分支机构 <mark>角色</mark> 资源 集团信息 组线 |
| 101    | 客户管理 | 系统设置                                       |
| æ      | 人事管理 | 报表 EDI模板 WebPost模板 工作流 流水号规则 知识库设置         |
| ⊞      | 基础数据 | 订阅分类 计划任务 XML文件 Portal角色 个性化配置 脚本          |
| io ioi | 系统设置 | 维护                                         |
| T      |      | 系统维护 个人资料                                  |

### 新建一个"知识库设置"

| 知识库设置/系统设置 |                    |  |  |  |  |  |  |  |  |
|------------|--------------------|--|--|--|--|--|--|--|--|
| ▋新建        | 清除 品搜索 统计模板 → 隐藏面板 |  |  |  |  |  |  |  |  |
| 过滤         | 动作 打印 通知 查询方案      |  |  |  |  |  |  |  |  |
| 代码         | 名称                 |  |  |  |  |  |  |  |  |

### 点"新建"后,进入"知识库设置"页面

| 知识                | 知识库设置/系统设置                 |           |         |             |      |     |      |          |  |  |  |  |
|-------------------|----------------------------|-----------|---------|-------------|------|-----|------|----------|--|--|--|--|
| <mark>₩</mark> 保存 | ₩保存 放弃 相关操作 动作 数据交换 系统功能 * |           |         |             |      |     |      |          |  |  |  |  |
| 基本信息              |                            |           |         |             |      |     |      |          |  |  |  |  |
| 代码                |                            | BR        |         |             | 查询语句 |     |      |          |  |  |  |  |
| 名称                |                            | 提单特殊要     | 家       |             |      |     |      |          |  |  |  |  |
| 数据                | 窗体                         | OX.ORDER. | .SIMPLE |             |      |     |      |          |  |  |  |  |
|                   |                            | □ 禁用      |         |             |      |     |      |          |  |  |  |  |
| 明细                | Limt                       | Column    | Ì       |             |      |     |      |          |  |  |  |  |
| •==               | * 🗜 🕄 🕶 🔭 批量→ 行数:1         |           |         |             |      |     |      |          |  |  |  |  |
| 行号*               | 属性                         | 名称*       | 数据类型    | 数据源         | 多选   | 可为空 | 包含文本 | Realcolu |  |  |  |  |
| 10                | carrierid                  |           |         | ref.carrier |      |     |      |          |  |  |  |  |

(1) 代码:可以用系统自带的,也可以自定义。比如,"提单特殊要求"的代码是系统自

还有几个常用代码,船东特殊要求"CR",客户备注"CC",代理特殊要求"AR"。

因为系统自带的都是可以在"基础数据->知识库"里进行维护的。

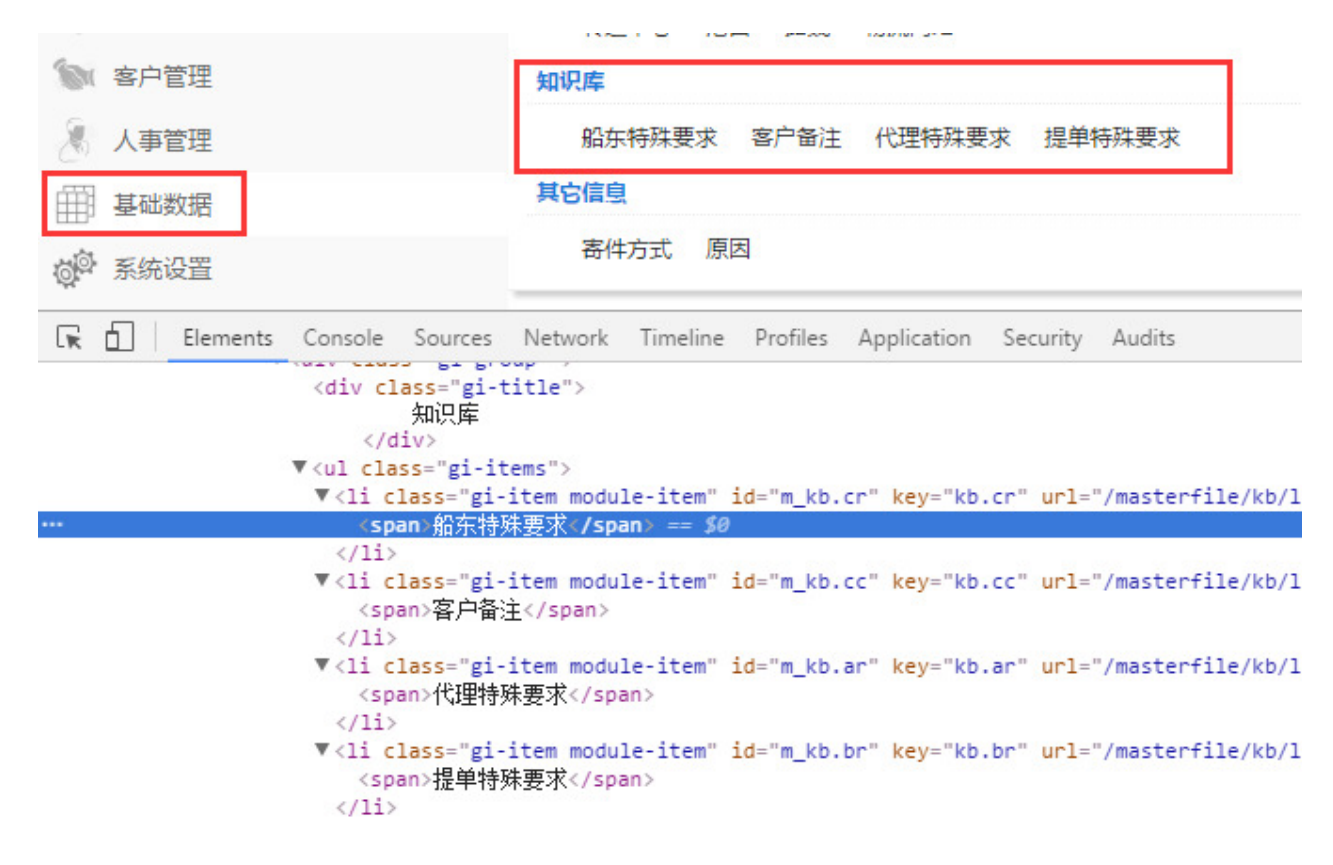

(2) 名称:知识库的标题。我们可以输入"提单特殊要求"。

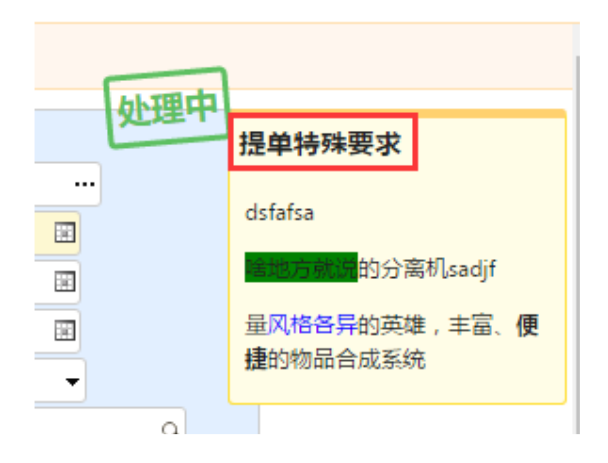

(3)数据窗体:指知识库应用在哪个窗体页面上,比如海运出口的整箱窗体页面就是

ox.order.simple。

那么如何知道数据窗体叫什么呢?目前我们只需要了解几个常用的就可以了。

| 名称     | 数据窗体            |
|--------|-----------------|
| 整箱     | ox.order.simple |
| 拼箱作业   | ox.job.consol   |
| 拼箱委托   | ox.order.consol |
| MBL 提单 | ox.masterbill   |
| HBL 提单 | ox.housebill    |

ox 即海运出口 oceanexport, oi 即海运进口 oceanimport, ax 即空运出口 airexport,

ai 即空运进口 airimport。

数据窗体可以指定多个,以逗号分隔,比如 ox.order.simple, ox.masterbill。

(4) 明细:即维护知识库数据时需满足的约束条件。

点击网格中的 迼 插入一行

属性名称:表示字段名。可以是系统字段名,也可以任意自己指定一个名称,作为一个别名,

与后面的"Realcolumn"可以一起配合使用。

我们这里输入船东的字段名"carrierid",那么如何知道这个字段名呢?

在上面新建整箱的页面里, 鼠标右键点击"船东"的输入框, 选择"Inspect"/"检查",

在出现的 html 文件里就能看到对应的 id 值即我们要找的字段名。

| 订舱代理    | ٩              | ETA日期             |
|---------|----------------|-------------------|
| 船东      |                |                   |
| 船东参考编号  | Undo           | Ctrl+Z            |
| 船名      | Redo           | Ctrl+Shift+Z      |
| 航次      | Cut            | Ctrl+X            |
| 前程运输    | Сору           | Ctrl+C            |
| 船东航线    | Paste          | Ctrl+V            |
| 航线      | Paste as plain | text Ctrl+Shift+V |
|         | Select all     | Ctrl+A            |
| s 🔲 ens | Spellcheck     | •                 |
| □ 物流园保税 | Writing Direct | ion 🕨             |
|         | Inspect        | Ctrl+Shift+I      |

数据类型:表示属性的数据类型。我们这里可以为空,表示按系统默认的。

数据源:表示这个属性需要绑定的数据源。

那么如何知道要用哪个数据源呢?

<div class="group-row">...</div>

我们需要到"系统设置->XML文件"中

| 、 运ん管理       |                                    |
|--------------|------------------------------------|
| Star Ten Ere | 权限设置                               |
| 财务管理         | 新建用户 用户 部门 分支机构 角色 资源 集团信息 组织      |
| 101 客户管理     | 系统设置                               |
| 🗶 人事管理       | 报表 EDI模板 WebPost模板 工作流 流水号规则 知识库设置 |
| ₩ 基础数据       | 订阅分类 计划任务 XML文件 Portal角色 个性化配置 脚本  |
| · 系统设置       | 维护                                 |
|              | 系统维护 个人资料                          |

输入整箱的数据窗体名称 ox.order.simple, 左边选中对应的这个数据的 dataview, 右边会

出现这个 dataview 的具体内容。

然后用快捷键 "ctrl+f"进行查找 "carrierid", 在 "columns" 节点下找到 "carrierid",

它对应的"datasource"值就是我们要找的"船东"的"数据源",即"ref.carrier"。

| 数据                         | 方案                                       | 窗体                   | 菜单        | 导航 | 过滤:ox.o | order.simple                                                                                                    |                                                                  | ox.order.simple.dataview.xml                                                                                                    |
|----------------------------|------------------------------------------|----------------------|-----------|----|---------|----------------------------------------------------------------------------------------------------|------------------------------------------------------------------|----------------------------------------------------------------------------------------------------|
| ox.ord<br>ox.ord<br>ox.ord | ler.simple<br>ler.simple.<br>ler.simple. | freightit<br>workber | em<br>nch |    |         | <pre>key="requirec<br/>key="requiref<br/>key="required<br/>key="required<br/>key="required<br/>key="carrieri<br/>key="carrierr<br/>key="servicec<br/>key="carriert<br/>key="shipperi<br/>key="shippern</pre> | ust<br>du"<br>dp"<br>ap"<br>d"<br>efn<br>ont<br>rad<br>d"<br>ame | <pre>omstransferring" /&gt; gation" /&gt; /&gt; /&gt; datasource="ref.carrier" /&gt; o" upper="true"/&gt; ractno" datasource="ref.service elane" datasource="ref.carriert   datasource="ref.shipper"/&gt; " autofetch="shipperid.englishr</pre> |

多选: 表示是否可以指定多个选项, 比如多家船公司应用这个知识库设置。我们这里需要知

道一个选项即可,所以不勾选。

可为空:表示属性是否必输项。我们这里需要必输的,所以不勾选。

包含文本:表示是否以文本形式指定内容,多个值用逗号分隔。船东是绑定数据源后进行选

择的,所以不勾选。

Realcolumn:表示实际使用的字段,可以用系统表达式,比如 "[businesstype,0,1]",即

取"业务性质"前一位。我们前面属性名称用的是系统字段名,所以不需要指定。

# 2. 维护知识库数据

进入"基础数据->提单特殊要求"

| S 运价管理 | 物流网络                      |
|--------|---------------------------|
| 财务管理   | 转运中心 港口 路线 物流网络           |
| 🕥 客户管理 | 知识库                       |
| 🚴 人事管理 | 船东特殊要求 客户备注 代理特殊要求 提单特殊要求 |
| ∰ 基础数据 | 其它信息                      |
| · 系统设置 | 寄件方式 原因                   |

#### 新建一个知识库数据

| 知识库/基础数据 |                                       |                |                 |  |  |  |  |  |  |  |  |
|----------|---------------------------------------|----------------|-----------------|--|--|--|--|--|--|--|--|
| 〕新建 清除   | · · · · · · · · · · · · · · · · · · · | ▼ 隐藏面板 显示删除 上引 | 瓦 下页 🔤 🔤 号出 🛛 数 |  |  |  |  |  |  |  |  |
| 过滤 动作    | 打印通知查询方案                              |                |                 |  |  |  |  |  |  |  |  |
| 名称       | 内容                                    | 创建人            | Q 已禁用           |  |  |  |  |  |  |  |  |

#### 点"新建"后,进入维护页面

(1) 名称:按自己的需求,取一个比较容易分类识别的名称,比如 "COSCO"。

(2) 自动提示:表示知识库是否在数据窗体上自动提示,一般默认勾上即可。

(3) 禁用:表示是否禁用该知识库数据。

(4) 船东:前面"知识库设置"里我们设置的属性 carrierid,黄色输入框表示必输项。我 们这里选择"中远"

(5) Editcontent: 维护知识库的内容。它是一个 HTML 编辑器,可以按自己需要的格式 进行设计,比如颜色、字体等,

| cosco    | )/kb               | /基            | 出数   | 据   |      |     |     |     |     |    |        |        |        |    |   |   |  |
|----------|--------------------|---------------|------|-----|------|-----|-----|-----|-----|----|--------|--------|--------|----|---|---|--|
| ₩保存      | 放弃                 | 相关            | 操作→  | 动   | ″F - | 数据  | 交换→ | 系统功 | 1能- |    |        |        |        |    |   |   |  |
|          |                    |               |      |     |      |     |     |     |     |    |        |        |        |    |   |   |  |
| 基本信息     |                    |               |      |     |      |     |     |     |     |    |        |        |        |    |   |   |  |
| 代码       |                    | 提单特           | 殊要求  |     |      |     |     | 创建  | 时间  | -  | 2016/9 | /21 15 | :24:31 |    |   |   |  |
| 名称       |                    | cosco         | )    |     |      |     |     |     |     |    |        |        |        |    |   |   |  |
|          |                    | ✔ 自动          | 提示   |     |      |     |     |     |     |    |        |        |        |    |   |   |  |
|          |                    | □ 禁用          |      |     |      |     |     |     |     |    |        |        |        |    |   |   |  |
| 船东       |                    | 中远            |      |     |      |     | ٩   |     |     |    |        |        |        |    |   |   |  |
| 创建人      |                    |               |      |     |      |     |     |     |     |    |        |        |        |    |   |   |  |
| _        |                    |               |      |     |      |     |     |     |     |    |        |        |        |    |   |   |  |
| Editcont | ent                |               |      |     |      |     |     |     |     |    |        |        |        |    |   |   |  |
|          | В                  | U             | I    | ÷   | 8    | æ   | 1   | 66  | F   | ΤI | н      | ≔      | ¦≡     | ≡. | ± | ≡ |  |
| defafea  |                    |               |      |     |      |     |     |     |     |    |        |        |        |    |   |   |  |
| usiaisa  |                    |               |      |     |      |     |     |     |     |    |        |        |        |    |   |   |  |
| 啥地方京     | 新兄 <mark>的分</mark> | <b>}</b> 离机sa | adjf |     |      |     |     |     |     |    |        |        |        |    |   |   |  |
| 量风格名     | ≤异的芽               | 葭雄,≢          | 富、便  | 糖的物 | 加品合  | 成系统 |     |     |     |    |        |        |        |    |   |   |  |
| 1        |                    |               |      |     |      |     |     |     |     |    |        |        |        |    |   |   |  |

### 还可以插入相关链接,方便用户操作,比如打开下载一些船公司保函等。

| Editcon               | tent |          |   |   |   |                                          |   |    |   |    |   |   |        |            |                |          | _       |
|-----------------------|------|----------|---|---|---|------------------------------------------|---|----|---|----|---|---|--------|------------|----------------|----------|---------|
|                       | В    | <u>U</u> | I | ÷ | 2 | an an an an an an an an an an an an an a | 1 | 66 | F | ΤI | Н | ≔ | 1<br>E | ≣          | ±              | ≡        | ٩       |
| 相关 <del>(</del><br>1. | 呆函下募 | 载:       |   |   |   |                                          |   |    |   |    |   |   |        | 电放<br>http | 女保函<br>os://pc | ortal.yu | ınkai.i |

用户点击"电放保函"的链接就可以下载了。

| か理由 |                |  |
|-----|----------------|--|
| XXX | 提单特殊要求         |  |
|     | 相关保函下载:        |  |
|     | 1. <u>电放保函</u> |  |
|     |                |  |

最后,点"保存"后,知识库就生效了,在新建整箱页面,"船东"选择"中远"后就能看 到提示的知识库数据了。

### 场景2基础提升

如果在场景1的基础上,要求同时满足"业务性质"是L开头的,"揽货方式"是"自揽货" 或"代理指定货"时才能应用该知识库数据,这时又要如何设置呢?

### 1.调整知识库设置

打开场景1中那个"提单特殊要求"的"知识库设置"。

在"明细"一栏里需要插入两行数据,用场景1中的方法,找到对应的字段名和数据源。

"揽货方式"的字段名是 controloffice, 数据源是 ref.commcode[codetype:controloffice], 因为揽货方式"是"自揽货"或"代理指定货",所以"多选"打勾。

"业务性质"的字段名是 businesstype,因为"业务性质"是 L 开头的,所以要用到 "Realcolumn",在 "Realcolumn" 里输入表达式"[businesstype,0,1]",表示取"业务 性质"前一位;

"属性名称"可以自定义一个名称,比如"bt";"数据类型"默认为空;"包含文本"打勾, "数据源"不需要指定,因为前面"包含文本"打勾了,"多选"和"可为空"也不需要勾选。

| 知识库设置        | 印识库设置/系统设置     |        |             |                       |        |     |     |  |  |  |  |  |
|--------------|----------------|--------|-------------|-----------------------|--------|-----|-----|--|--|--|--|--|
| ₩保存 放弃       | 相关操作           | - 动作-  | 数据交换。       | 系统功能。                 |        |     |     |  |  |  |  |  |
| 基本信息         | 基本信息           |        |             |                       |        |     |     |  |  |  |  |  |
| 代码           | BR             |        |             | 查询语句                  |        |     |     |  |  |  |  |  |
| 名称           | 提单特殊要          | 求      |             |                       |        |     |     |  |  |  |  |  |
| 数据窗体         | OX.ORDER.      | SIMPLE |             |                       |        |     |     |  |  |  |  |  |
|              | ● 禁用           |        |             |                       |        |     |     |  |  |  |  |  |
| 明细 Limt      | 明细 Limt Column |        |             |                       |        |     |     |  |  |  |  |  |
| *- ₽*        | 8              | Х₀ т   | 批量→ 行数      | : 3                   |        |     |     |  |  |  |  |  |
| 行号* 居地       | 生名称*           | 数据类型   |             | 数据源                   | 多选     | 可为空 | 包含江 |  |  |  |  |  |
| 10 carrierid |                |        | ref.carrier |                       |        |     |     |  |  |  |  |  |
| 20 controlo  | ffice          |        | ref.commcod | e[codetype:controloff | ice] 🗹 |     |     |  |  |  |  |  |
| 30 bt        |                |        |             |                       |        |     | -   |  |  |  |  |  |

# 2.调整维护的知识库数据

打开场景1中维护的那个"COSCO"知识库数据,可以看到已经多出来两个选项,就是前

面新增的"揽货方式"和"业务性质"(bt)

所以我们需要设置"揽货方式"为"自揽货"和"代理指定货","业务性质"(bt)为 L。

| 基本信息      |    |       |      |     |    |     |   |    |    | ì  |        |        |            |   |   |   |
|-----------|----|-------|------|-----|----|-----|---|----|----|----|--------|--------|------------|---|---|---|
| 11049     |    | 提甲特   | 殊要求  | ζ.  |    |     |   | Bt |    |    | 13     |        |            |   |   |   |
| 名称        |    | cosco | )    |     |    |     |   | 创建 | 人  |    |        |        |            |   |   |   |
|           | 6  | ✔ 自动  | 提示   |     |    |     |   | 创建 | 时间 | 1  | 2016/9 | /21 15 | 24:31      |   |   |   |
|           | (  | □ 禁用  |      |     |    |     |   |    |    |    |        |        |            |   |   |   |
| 船东        |    | 中远    |      |     |    |     | ٩ |    |    |    |        |        |            |   |   |   |
| 揽货方式      | 1  | 自揽货   | × 代理 | 間定ち | ξX |     | + |    |    |    |        |        |            |   |   |   |
| ditconter | nt |       |      |     |    |     |   |    |    |    |        |        |            |   |   |   |
|           | В  | U     | I    | S   |    | (A) | 1 | 66 | F  | TI | Н      | ≔      | <b>}</b> ≡ | = | ± | 1 |
|           |    |       |      |     |    |     |   |    |    |    |        |        |            |   |   |   |

点 "保存" 后,我们重新打开前面的新建整箱页面,输入对应数据后就能看到效果了。

| 整箱/海运  | 出口         |            |           |       |          |
|--------|------------|------------|-----------|-------|----------|
| 作业     |            |            |           |       |          |
| 保存 放弃  | 订舱模板,相关操作  | 乍- 动作- 数据: | 交换→ 系统功能→ |       |          |
| 其木信自   |            |            |           |       |          |
| 分支机构   | 云开软件       | 委托人        |           | Q 1   | MB/L No. |
| 订舱日期   | 2016-09-22 | 联系人        |           |       | HB/L No. |
| 状态     | 处理中        | 电话         |           | ì     | 订舱代理     |
| 作业号    |            | 传真         |           | £     | 沿东       |
| 出运类型   | 整箱         | 曲81牛       |           | £     | 沿东参考编号   |
| 业务性质   | LC航线合约货 🚽  | 手机         |           | f     | 沿名       |
| MB付款方式 | -          | 客方号        |           | . A   | 航次       |
| HB付款方式 |            | 操作员        | Progame 🔾 | , ī   | 前程运输     |
| 揽货方式   | 自揽货 ▼      | 销售员        | ٩         | . f   | 沿东航线     |
| 揽货代理   |            | Q 销售部门     |           | - #   | 抗线       |
| 出单类型   |            | 出运状态       |           |       |          |
| □ 拖车   | 🗌 仓储       | 日报关        | ■ 商检      | 🗆 AMS | (        |
| 🗌 堆场装箱 | 🗌 火车       | □ 保险       | □ 代垫关税    | □ 重蒸  | (        |

# 场景3限制Limt功能

在场景 1、2 的基础上,继续增加要求,要求同时限制"船东航线"的选择框里只能选择

"AA"、"BB"。

如下图,在没做限制前是可以选择到所有的船东航线

|                |         |                | 10   |      |    |             | 提里特殊要求  |
|----------------|---------|----------------|------|------|----|-------------|---------|
| MB/L No.       |         |                | 船期表  |      |    |             |         |
| HB/L No.       |         |                | ETDE |      | B  |             | dsfafsa |
| 订舱代理           |         |                | 船东航线 |      |    |             |         |
| 船东             | 中远      |                |      |      | 搜索 | <b>唐</b> 上页 | 1 下页 3  |
| 船东参考编          | I号      |                |      |      |    |             |         |
| 船名             |         | -              | 航线代码 |      |    | 航线名称        |         |
| 創合ング           |         |                | AA   | AA   |    |             |         |
|                |         |                | AB   | AB   |    |             |         |
| <b>用小主1</b> 运制 |         |                | AC   | AC   |    |             |         |
| 船东航线           |         | ٩              | BA   | BA   |    |             |         |
| 航线             |         | -              | RR   | RR   |    |             |         |
|                |         | L              | 00   | 00   |    |             |         |
| IC .           |         | □ <del>A</del> | RC   | BC   |    |             |         |
| 10             | CIV5    | 0 先            |      |      |    |             |         |
| 表              | 📃 物流园保税 | 6 转天           |      | □ 分相 |    |             |         |

要达到限制要求,需要如何设置呢?

这时,我们需要用到"知识库设置"里的"Limt"功能。

还是打开场景1中那个"提单特殊要求"的"知识库设置"。

在"Limt"一栏里需要插入一行数据,用场景1中的方法,找到对应的字段名和数据源。

"船东航线"的字段名是 carriertradelane, 数据源是 ref.carriertradelane, "多选"打勾。

| 知识库设置/系统设置                                            |                     |    |    |   |
|-------------------------------------------------------|---------------------|----|----|---|
| ₩₩₩₩₩₩₩₩₩₩₩₩₩₩₩₩₩₩₩₩₩₩₩₩₩₩₩₩₩₩₩₩₩₩₩₩₩                 | 系统功能。               |    |    |   |
| 基本信息                                                  |                     |    |    |   |
| 代码 BR                                                 | 查询语句                |    |    |   |
| 名称 提单特殊要求                                             |                     |    |    |   |
| 数据窗体 OX.ORDER.SIMPLE                                  |                     |    |    |   |
| □ 禁用                                                  |                     |    |    |   |
| 明细 Limt Column                                        |                     |    |    |   |
| *□ <mark>ቝ                                    </mark> | 数: 1                |    |    |   |
| 行号* 居性名称* 数据类型                                        | 数据源                 | 别名 | 多选 | ī |
| 10 carriertradelane r                                 | ef.carriertradelane |    | 4  |   |

别名: 当数据窗体中子级窗体与父级窗体有重名的系统字段名时, 会用作标识"属性名称"

的字段名是子级还是父级的。

比如发货人 shipperid, 在 VGM 里也有 shipperid, 这时我们可以这样进行标识。

| 明细  | Limt Column |          |             |               |    |   |
|-----|-------------|----------|-------------|---------------|----|---|
| •=  | P :         | ″ 批量 → 〔 | 行数: 1       |               |    |   |
| 行号* | 属性名称*       | 数据类型     | 数据源         | 别名            | 多选 | P |
| 10  | shipperid   |          | ref.shipper | vgm_shipperid |    |   |

接着我们打开场景1中维护的那个 "COSCO" 知识库数据, 可以看到已经多出一个 "限制"

一栏,"船东航线"里选择"AA"、"BB"。

| COSCO/kl                                | b/基础数据                                         |                   |                         |     |
|-----------------------------------------|------------------------------------------------|-------------------|-------------------------|-----|
| <b>,</b> 保存 放弃                          | 相关操作→ 动作→ 数据交换→                                | 系统功能              |                         |     |
| <b>基本信息</b><br>代码<br>名称<br>船东<br>揽货方式   | 提单特殊要求<br>COSCO<br>● 自动提示 ● 禁用 中远 ● 推货× 代理指定货× | Bt<br>创建人<br>创建时间 | L<br>2016/9/21 15:24:31 |     |
| <b>限制</b><br>船东航线                       | AA× BB×                                        |                   |                         |     |
| Editcontent                             |                                                |                   |                         |     |
| < <i>⊳</i> <b>B</b>                     | <u>U</u> I <del>S</del> Ø Ø Ø                  | 66 F TI           | Н ≔ ј≡ ≧                | ± ± |
| dsfafsa<br><del>諸地方就源</del> 的<br>量风格各层的 | 分离机sadjf<br>苗雄 主富 <b>便捷</b> 的物品合成系统            |                   |                         |     |

点"保存"后,我们重新打开前面的新建整箱页面,输入对应数据,选择"船东航线"时就

|  | 会发现已经是只能选择 | "AA"、 | "BB" | 了。 |
|--|------------|-------|------|----|
|--|------------|-------|------|----|

|          |          |    |       |   |    | XLIET     | 提单特殊要素  |
|----------|----------|----|-------|---|----|-----------|---------|
| MB/L No. |          |    | 船期表   |   | ]  |           |         |
| HB/L No. |          |    | ETD日期 |   |    |           | dstatsa |
| 订舱代理     |          | 9  | ETA日期 |   |    |           | 信地方就深的: |
| 船东       | 中远       | 9  | ATD日期 |   |    |           | 量风格各异的  |
| 船东参考编号   |          |    | 肥久米刑  |   |    |           | 捷的物品合成  |
| 船名       |          | 船方 | 航线    |   |    |           |         |
| 航次       | -        |    |       |   | 搜索 | <u>上页</u> | 下页 页    |
| 前程运输     |          |    |       |   |    |           |         |
| 船东航线     | q        | 斦  | 钱代码   |   | 航线 | 洺称        |         |
| 航线       | -        | AA | A     | Ą |    |           |         |
|          |          | BB | B     | 3 |    |           |         |
| c        |          | -  |       |   |    |           |         |
| ۲<br>اور | □物流园保税 □ |    |       |   |    |           |         |

当维护的知识库数据"船东航线"中只限制了一个时,比如"BB",此时用户在新建整箱,

输入对应数据后,"船东航线"就会自动跳成"BB",这样无需用户再进行选择了。

| 整箱/海运  | 整箱/海运出口    |       |         |           |   |          |  |  |  |  |  |  |
|--------|------------|-------|---------|-----------|---|----------|--|--|--|--|--|--|
| 作业     |            |       |         |           |   |          |  |  |  |  |  |  |
| ☐保存 放弃 | 订舱模板 相关    | 操作← 动 | 作- 数据交换 | - 系统功能 -  |   |          |  |  |  |  |  |  |
| 基本信息   |            |       |         |           |   |          |  |  |  |  |  |  |
| 分支机构   | 云开软件       |       | 委托人     |           | ٩ | MB/L No. |  |  |  |  |  |  |
| 订舱日期   | 2016-09-23 |       | 联系人     |           | • | HB/L No. |  |  |  |  |  |  |
| 状态     | 处理中        |       | 电话      |           |   | 订舱代理     |  |  |  |  |  |  |
| 作业号    |            |       | 传真      |           |   | 船东       |  |  |  |  |  |  |
| 出运类型   | 整箱         |       | 邮件      |           |   | 船东参考编号   |  |  |  |  |  |  |
| 业务性质   | LC航线合约货 🚽  |       | 手机      |           |   | 船名       |  |  |  |  |  |  |
| MB付款方式 |            |       | 客方号     |           |   | 航次       |  |  |  |  |  |  |
| HB付款方式 | •          |       | 操作员     | Progame 🔾 |   | 前程运输     |  |  |  |  |  |  |
| 揽货方式   | 自揽货 ▼      |       | 销售员     | ٩         |   | 船东航线     |  |  |  |  |  |  |
| 揽货代理   |            | ٩     | 销售部门    |           | - | 航线       |  |  |  |  |  |  |

## 场景4高级设置

当用户新建一票海运出口的整箱作业,选择"委托人"时,提示给用户该委托人相关的客户

信息,比如"客户来源",那么系统需要如何设置呢?

这里需要用到"知识库设置"里的"查询语句"和"Column"功能,对于设置人员要求比较高,需要对系统表结构,SQL比较熟悉。

首先,"代码"可以自定义一个"CUSTINFO","名称"也是可以自定义,再填写"数据窗体",

然后用场景1中的方法,找到"委托人"的字段名是 principalid,

在"查询语句"里输入 SQL 语句,其中: principalid 表示传入委托人 id 参数,进而到客 户资料表 crcustomer 中查出"客户来源" source。

| 知识库设置/系统设置                       |                    |      |     |      |    |                                                                |      |          |
|----------------------------------|--------------------|------|-----|------|----|----------------------------------------------------------------|------|----------|
| ■保存 放弃 相关操作 → 动作 → 数据交换 → 系统功能 → |                    |      |     |      |    |                                                                |      |          |
| 基本信息                             |                    |      |     |      |    |                                                                |      |          |
| 代码                               | CUSTINFO<br>客户基本信息 |      |     | 查询语句 |    | select source from crcustomer where<br>customerid=:principalid |      |          |
| 名称                               |                    |      |     |      |    |                                                                |      |          |
| 数据窗体                             | OX.ORDER.SIMPLE    |      |     |      |    |                                                                |      |          |
|                                  | ■ 禁用               |      |     |      |    |                                                                |      |          |
| 明细 Limt                          | Column             |      |     |      |    |                                                                |      |          |
| *3 段 告 **                        |                    |      |     |      |    |                                                                |      |          |
| 行号* 属性                           | 名称*                | 数据类型 | 数据源 |      | 多选 | 可为空                                                            | 包含文本 | Realcolu |
| 10 principalio                   | d                  |      |     |      |    |                                                                |      |          |

"Column"中设置 Column 名称为"客户来源"的字段名 source,接着用场景 1 中的方

法绑定它的数据源。

"标签"表示需要显示的名称,可以自定义。

| 明细 Limt       | Column      |             |             |      |  |  |
|---------------|-------------|-------------|-------------|------|--|--|
| ⁺- ₽¥         | f= .        | ×. ▼        | 批量→         | 行数:1 |  |  |
| Column名称* 数据源 |             |             | 标签          |      |  |  |
| source        | ref.commcod | de[codetype | cust.source | 客户来源 |  |  |

点"保存"后,我们打开新建整箱页面,选择一个"委托人",此时就会提示该委托人的相关客户信息了。

| 整箱/海运出口                        |            |     |            |   |          |  |  |  |  |
|--------------------------------|------------|-----|------------|---|----------|--|--|--|--|
| 作业                             |            |     |            |   |          |  |  |  |  |
| ₩ 保存 放弃 订舱模板 相关操作 动作 数据交换 系统功能 |            |     |            |   |          |  |  |  |  |
| 基本信息                           |            |     |            |   |          |  |  |  |  |
| 分支机构                           | 云开软件       | 委托人 | 委托人 博航物流 〇 |   |          |  |  |  |  |
| 订舱日期                           | 2016-09-23 | 联系人 |            | - | HB/L No. |  |  |  |  |
| 状态                             | 处理中        | 电话  |            |   | 订舱代理     |  |  |  |  |
| 作业号                            |            | 传真  |            |   | 船东       |  |  |  |  |
| 出运类型                           | 整箱         | 曲阳牛 |            |   | 船东参考编号   |  |  |  |  |
| 业务性质                           | <b></b>    | 手机  |            |   | 船名       |  |  |  |  |